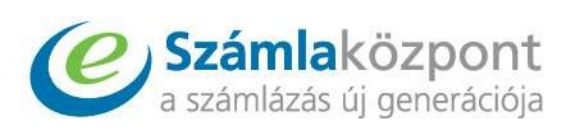

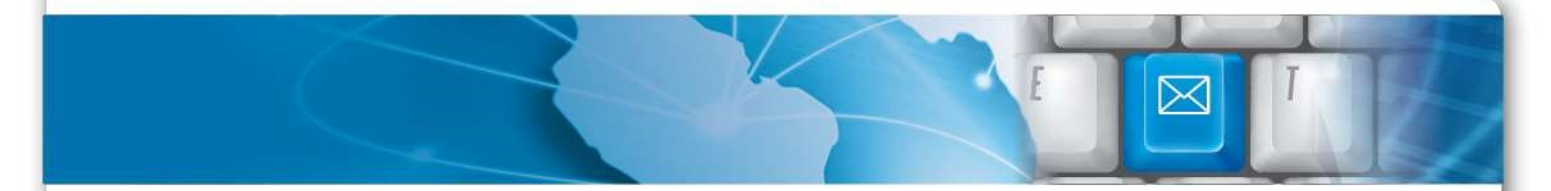

# Számlaközpont Zrt.

Számlatár működése

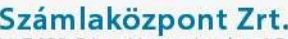

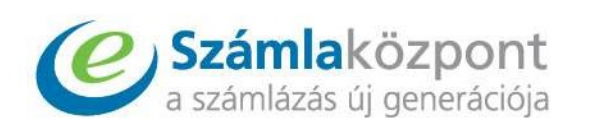

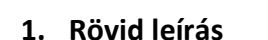

A **Számlatár** nem más, mint egy elektronikus számlaarchiváló, feldolgozó és tárolórendszer. A menü segítségével a Felhasználónak lehetősége nyílik a különböző elektronikus forrásokból beérkező számláinak egy rendszerben való tárolására. Az itt tárolandó e-számlákat csak megtekintheti a Felhasználó – online nézet vagy PDF fájl megnyitásával.

Amennyiben előzőleg már töltött fel e-számlákat ebbe a fiókba, úgy a listatáblában megtekintheti őket, szűrési paraméterek megadásával kereshet a számlák között, azok számlaképét pedig PDF fájlformátumban le is töltheti.

### 2. Új számla feltöltése

A más elektronikus szolgáltatóktól kapott e-számláinak feltöltését az *"Új számla"* gomb segítségével kezdeményezheti a **Számlatár** menü kezdőoldaláról.

|                                     |                                      |                       |                      | Szán    | nlatár |  |            |                      |
|-------------------------------------|--------------------------------------|-----------------------|----------------------|---------|--------|--|------------|----------------------|
|                                     |                                      |                       |                      |         |        |  |            |                      |
| ÚJ SZÁMLA                           |                                      |                       |                      |         |        |  |            |                      |
| Kérjük használja                    | a szűrési feltételeket! Szűrés nélkü | i maximum 100 találat | ot jelenít meg a rer | ndszer. |        |  |            | KERESÉS KI           |
|                                     |                                      |                       |                      |         |        |  | Szűrési fe | tételek kikapcsolása |
|                                     | (                                    | 100                   |                      |         |        |  |            |                      |
| Oszlop                              | Valassz                              | ~                     | tartalmazza          |         | ~      |  | Keres      |                      |
| Oszlop<br>® <u>Új feltétel ho</u> ; | Valassz                              | ~                     | tartalmazza          |         | ~      |  | Keres      |                      |

A feltöltő oldalon a *"Fájlok kiválasztása"* gombra kattintva választhatja ki a számítógépének egy mappáját, ahonnan az adott e-számlát fel kívánja tölteni. Mivel a feltöltendő számlákat számítógépről lehet feltölteni, így célszerű azokat előbb a számítógép egy almappájába lementeni. Ha szeretné, lehetősége van a számlák csoportos *"*behúzására" is, ehhez ki kell jelölnie a feltölteni kívánt számlákat, és a szaggatott vonallal körbehatárolt mezőbe kell húznia őket, ahol a *"..vagy húzd ide a fájlokat"* felirat látható. A **Számlatárba** csak PDF formátumban

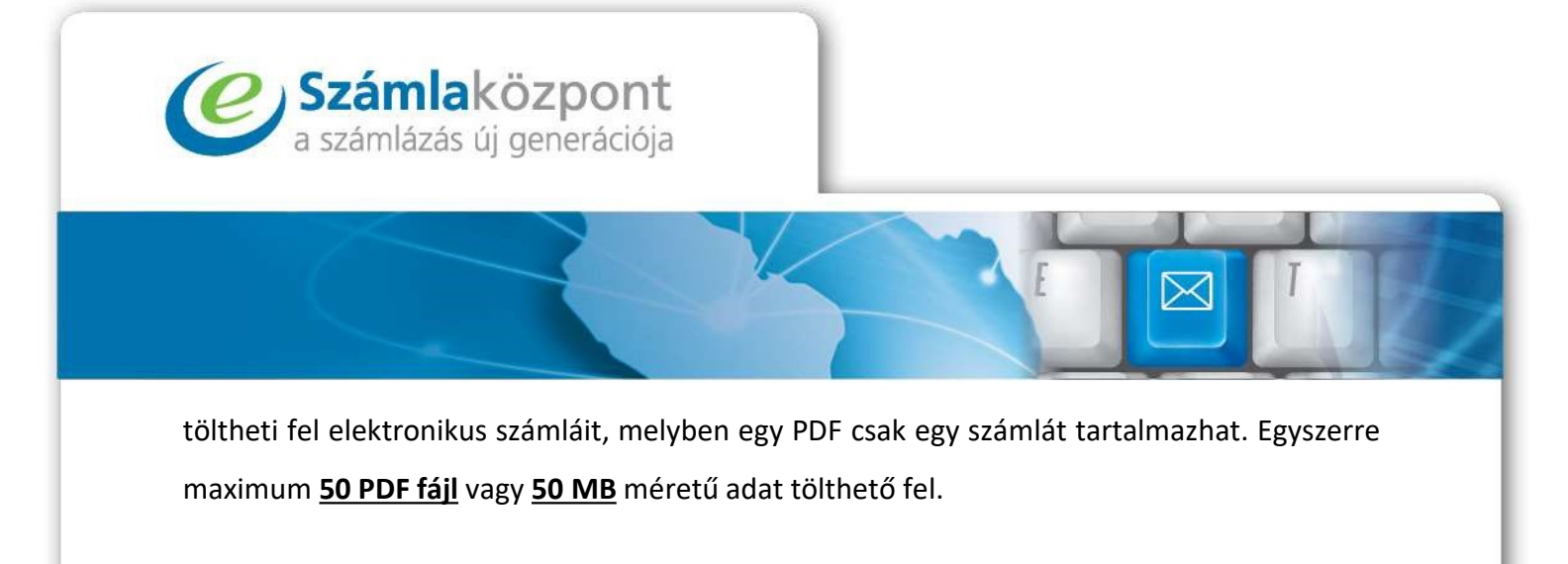

|                                                                                                    | Új számla feltöl                                                                                                    | ése                        |           |
|----------------------------------------------------------------------------------------------------|----------------------------------------------------------------------------------------------------|----------------------------|-----------|
| Bármilyen bejövő számla illetve elektronikus számla feltőltése, lel                                                                                                    | ietőség a szárrila adatok rögzítésére.                                                                                          |                            |           |
| Amit tudnia erdemes a szolgáltatásról:                                                                                                    |                                                                                                    |                            |           |
| Csak PDF formátumú fajil töltbető fel.<br>Egy PDF fajil csak egy szimlát tartalmazhat<br>Egyraeme 50 hijti v cagy 30 Mikyte adstor tölthet fel<br>Archiválás esetén a tarolás és időbélyegzés többletköltséget e<br>Úgyfeleinknek lehetősége van a kapott számla e mali távábbit | edmenyez. Ennek mértékéről a szerződésében talál információt.<br>Isára egy magadott e-mail cimre, igy a számla automatikusan be | kerül a rendszerbe.        |           |
| A feltöltött számla az alábbi alapértelmezett felhasználóhoz fog t                                                                                                    | eltöltödni: Teszt Elek (prescsak.robert@szamlakozpo                                                                             | it.hu)                     |           |
| Fejlok tettöltése A feltöltött dokumentumok automatikus                                                                                                    | archiviäläsa 🗹                                                                                                    |                            |           |
| A fájlok feltöltése több fájl esetében pár percig is eltarthat: Kérjú                                                                                                    | : ne hagyja el az oldalt amig a fájlok helyén a "Fájlok feltöltése" fi                                                          | firat nem látszik zöld ala | pon.      |
| Fájlok kiválasztása: Nincs faji kiválasztva                                                                                                    |                                                                                                    |                            |           |
|                                                                                                    | vagy húzd ide a fájlokat                                                                                                    |                            |           |
| Fájl név                                                                                                    | Tipus                                                                                                    | Fájl méret                 | Műveletek |
|                                                                                                    |                                                                                                    |                            |           |

Amennyiben szeretné, van lehetőség a feltöltött számlák automatikus archiválására is. Ehhez csupán annyit kell tennie, hogy a "Fájlok feltöltése" gomb mellett található kis pipálható négyzetet bejelöli. Ekkor rendszerünk a feltöltött fájlt a véglegesítés után automatikusan archiválni fogja.

|                                                                                                    | líi czámla faltöltáca                                                                                                    |  |
|----------------------------------------------------------------------------------------------------|----------------------------------------------------------------------------------------------------|--|
|                                                                                                    | OJ SZamia tertortese                                                                                                    |  |
| Bármilyen bejövő számla illetve elektronikus számla feltőltése, lehetőség a szár                                                                                                    | a adatok rogzitisere.                                                                                                    |  |
| Amit tudnia erdemes a szolgáltatásról:                                                                                                    |                                                                                                    |  |
| Crask PDF formistumi fäjl töbhetö fel.<br>Egy PDF fög sosk gog szamlat karalmazhat<br>Egy PDF fög sosk gog szamlat karalmazhat<br>Egyszerre 50 fäjl et vagy 50 Mbyte sadatot töthet fel<br>Arthivialis ausetim a taradins esi köbbletgöst söbbletkölmisiget eredmönyez. Er<br>Ugyfeleinknek lehetösege van a kapott szämla e-mail tovabbitäsära egy mag<br>A feltöltött szamla az aliabbi alapértelmezett felhasználóhoz fog feltöltötöni: Te<br>Fágliok feltöltötse.<br>A feltöltött dokumentumok automatíkus archiválása G | ek mértékéről a szerződésében talál információt.<br>dott e-mail cinre, igy a számla automatikusan bekerül a rendszerbe.<br>zt Elek (prescsak.robert@szamlakozpont.hu) |  |
| A fajlok feltilitése több fájl eseteben pár percig is eltarthat. Kerjúk ne hagyja el<br>Fájlok kiválasztása Nincs fajl kiválasztva                                                                                                    | t oldalt amig a fajlok helyén a "Fajlok feltöltése" felirat nem látszik zöld alapon.                                                                                  |  |
| [                                                                                                    | vagy húzd ide a fájlokat                                                                                                    |  |
| Fájl név                                                                                                    | Típus Fájl méret Műveletek                                                                                                    |  |

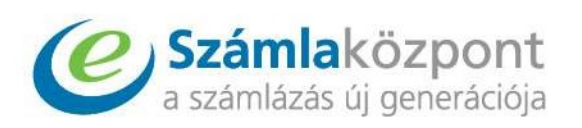

Emellett van lehetőség arra is, hogy meghatározott *email címről* küldjék el a **Számlatár** felé a számlákat. Ha szeretnék, akkor lehetséges a több email címről való küldés is, de az alapértelmezett működés az egy email cím. A **Számlatárba** feltöltendő fájl kiterjesztése PDF, és attól függően, hogy az adott PDF szerkeszthető vagy sem, kell majd a számla adatait manuálisan felrögzíteni az adott számlához.

#### 3. Műveletek

A **Számlatárba** feltöltött számlák egy listatáblában kerülnek megjelenítésre időrendi sorrendben visszafelé rendezve. A számlaadatok közül a Szállító és Vevő neve, a számla sorszáma, a számla dátuma (kiállítás dátuma), a fizetési határidő, a fizetendő összeg és a számla státusza látható, a további számlaadatok az adott számla sorában szereplő *"Részletek"* gombra kattintva érhetők el.

| 80873 | 11111111_E80873_20211103.pdf | Minta2001 Kft. | KGergominta | IBIZ/00000198/20212021-11-03 | 2021-11-11 | 253,00 HUF        |       | jóváhagyva |
|-------|------------------------------|----------------|-------------|------------------------------|------------|-------------------|-------|------------|
|       |                              |                |             |                              |            | Részletek         | Töröl | Archivum   |
| 80872 | CRP00002083.pdf              |                |             |                              |            |                   |       | várakozó   |
|       |                              |                |             |                              | NAV        | lekérés Szerkeszt | Töröl | Archivum   |
| 80717 | 11111111_E80717_20211101.pdf | Minta2001 Kft. | Teszt Elek  | IBIZ/00000197/20212021-11-01 | 2021-11-09 | 253,00 HUF        |       | jóváhagyva |
|       |                              |                |             |                              |            | Részletek         | Töröl | Archivum   |

Az oldal alján lévő lenyíló választóval lehet beállítani, hogy az adott oldalon a lista hány elemet tartalmazzon (pl.: "20 db/oldal", "40 db/oldal", stb.). Ezenkívül többoldalas lista esetén az oldalak közötti lépegetést szolgálja a legördülő lista két oldalán található **"Előző"** és **"Következő"** feliratok.

« Előző 1 ♥ 20 db/oldal ♥ Következő »

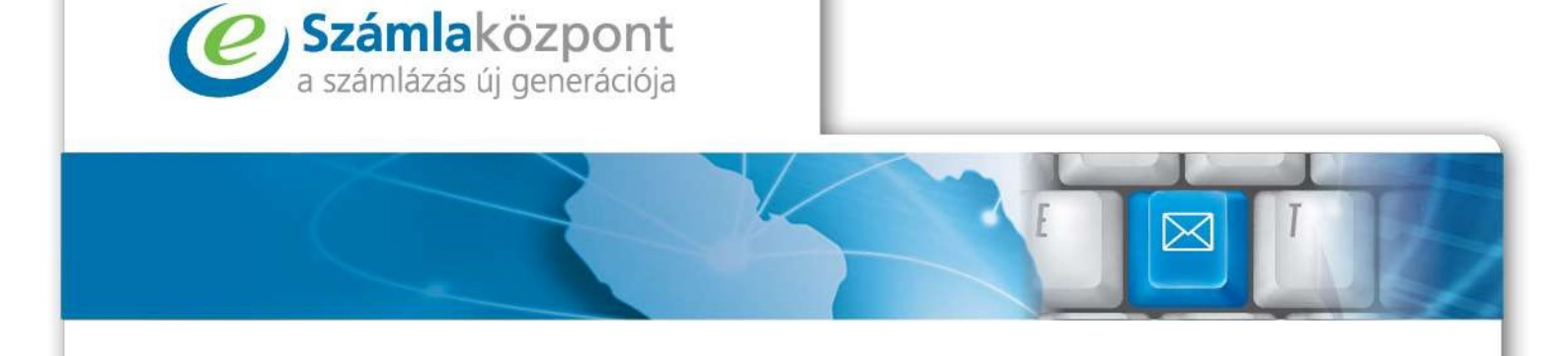

# 3.1. Keresési funkciók

A táblában való keresési funkciók a tábla felett található szürke sávra vagy a *"Keresés be"* feliratra kattintva hívhatók elő. A lenyíló keresőben a következő szempontok alapján kereshet:

- Szállító neve
- Vevő neve
- Státusz
- Fizetési határidő
- Teljesítés dátuma

- Kiállítás dátuma
- Beérkezés dátuma
- Fizetendő összeg
- Id

|                         |                                                        |                                   | Szán      | nlatár             |              |                      |                       |                          |
|-------------------------|--------------------------------------------------------|-----------------------------------|-----------|--------------------|--------------|----------------------|-----------------------|--------------------------|
| ÚJ SZÁMLA               |                                                        |                                   |           |                    |              |                      |                       |                          |
| Kérjük használja a szűr | ési feltételeket! Szűrés nélkül ma                     | ximum 100 találatot jelenít meg a | rendszer. |                    |              |                      |                       | KERESÉS K                |
|                         |                                                        |                                   |           |                    |              |                      | Szűrés                | i feltételek kikapcsolás |
| Oszlop                  | Válassz                                                | ✓ tartalmazi                      | za        | ~                  |              |                      | Keres                 |                          |
| ⊕ Új feltétel hozzáad.  | Válassz<br>Szállító neve<br>Verő poro                  |                                   |           |                    |              |                      |                       |                          |
| ld                      | Státusz<br>Számla sorszám                              | állító                            | Vevő      | Számla<br>sorszáma | Számla kelte | Fizetési<br>határidő | Számla összege        | Státusz                  |
| 100586 1                | Fizetesi hatarido<br>Teljesítés dátuma                 |                                   |           | 202200069767       | 2022-05-01   | 2022-06-29           | 51 484,00 HUF         | jóváhagyva               |
|                         | Kiállítás dátuma<br>Referenciaszám<br>Beérkezés dátuma |                                   |           |                    |              |                      | Részletek             | forol Archivum           |
| 97205 40                | Fizetendő összeg<br>Fájl név                           | df                                |           |                    |              |                      |                       | várakozó                 |
|                         | 96<br>                                                 |                                   |           |                    |              |                      | NAV lekérés Szerkeszt | föröl Archivum           |

A keresési feltétel megadása után lehetősége van a keresési relációk megadására: *"tartalmazza"* (a megadott mező tartalmazza a begépelt szöveget), *"egyenlő"*, *"nem egyenlő"*, *"kisebb, mint"*, stb. A keresési relációk mellett található üres mezőbe kell begépelni a kulcsszót, melyre az egész keresést le szeretné futtatni. A szükséges feltételek megadása után a *"Keres"* gombra kattintva indítható el a keresés.

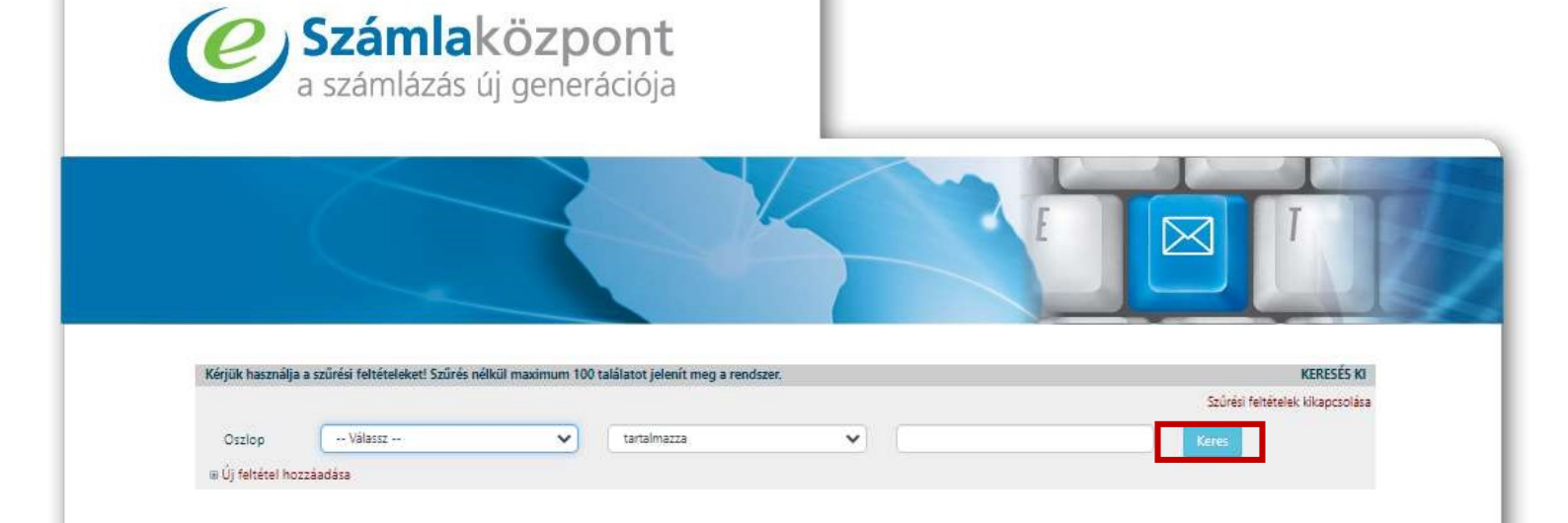

Amennyiben már nincs szüksége a szűrési értékekre, akkor a **"Szűrési feltételek kikapcsolása"** feliratra kattintva szüntetheti meg azokat, és térhet vissza a teljes listához. Amennyiben csak a keresési sávot szeretné elrejteni, akkor a szürke sávon található **"Keresés ki"** szövegre kell kattintania.

|        |         |   |             |   | Szűrési feltételek kikapcsolá |
|--------|---------|---|-------------|---|-------------------------------|
| Oszlop | Válassz | ~ | tartalmazza | ~ | <br>Keres                     |

# 3.2. Számlarészletező

A "Részletek" gombra kattintva a számla részletes adatai érhetők el.

| 80873 | 11111111_E80873_20211103.pdf | Minta2001 Kft. | KGergominta | IBIZ/00000198/20212021-11-03 | 2021-11-11 | 253,00 HUF        | jóváhagyva     |
|-------|------------------------------|----------------|-------------|------------------------------|------------|-------------------|----------------|
|       |                              |                |             |                              |            | Részletek         | Töröl Archivum |
| 80872 | CRP00002083.pdf              |                |             |                              |            |                   | várakozó       |
|       |                              |                |             |                              | NAV        | lekérés Szerkeszt | Töröl Archivum |
| 80717 | 11111111_E80717_20211101.pdf | Minta2001 Kft. | Teszt Elek  | IBIZ/00000197/20212021-11-01 | 2021-11-09 | 253,00 HUF        | jóváhagyva     |
|       |                              |                |             |                              |            | Részletek         | Töröl Archivum |

A felső funkció sávban a **"Számla letöltése"** feliratra kattintva a Felhasználónak lehetősége van az adott számla letöltésére a számítógépére, vagy csak a számlakép megtekintésére, míg a **"Megjegyzések"** szövegre kattintva az oldalon belül a **"Megjegyzések"** részhez lesz irányítva

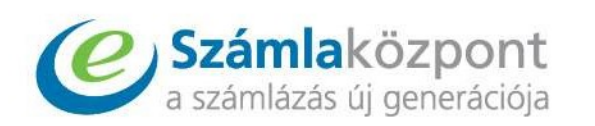

a Felhasználó. A *"Szerkeszt"* gomb segítségével szerkeszteni lehet az adott számla adatait (pl. Szállító és Vevő adatai, számlainformációk, tételsorok ... stb.).

| <ul> <li>Számla letöltése          <ul> <li>Megjegyzések</li> <li>Szerkeszt</li> </ul> </li> </ul> |                    |  |
|----------------------------------------------------------------------------------------------------|--------------------|--|
|                                                                                                    | Számla részletek   |  |
|                                                                                                    | (Archivált számla) |  |
| Szálltó                                                                                            | Vevő               |  |

Az oldalon külön dobozba lett elhelyezve a számlakiállító ("*Szállító*") és befogadó ("*Vevő*") számlán szereplő adatai.

|                                                          | (Archiva                                                                | ált számla)                                              |                                                            |
|----------------------------------------------------------|-------------------------------------------------------------------------|----------------------------------------------------------|------------------------------------------------------------|
| Szállító                                                 |                                                                         | Vevó                                                     |                                                            |
| Név:<br>Székhely (számlán feltűntetett) cím:<br>Adószám: | Minta2001 Kft.<br>7300 Komló Körtvélyes u. 23 4.em 14.<br>11111111-1-11 | Név:<br>Székhely (számlán feltűntetett) cím:<br>Adószám: | probavevo123689<br>1111 Pécs próba ker József Attila út 50 |

Az *"Egyéb adatok"* résznél olyan általános információk találhatóak meg a számlával kapcsolatban, mint annak a sorszáma, kiállításának-, teljesítésének dátuma, a számla típusa (normál, proforma, vagy számlával egy tekintet alá eső okirat). Amennyiben a számla kiállítója a számla elkészítése során az *"Egyéb"* mezőbe további információkat írt be, akkor azok is itt láthatóak. Ezeken kívül a fizetésével kapcsolatos adatok is itt kerülnek feltüntetésre, így pl.: határidő, fizetés módja, pénznem

| Kiállítás dátuma:<br>2022-03-08<br>zámla sorszáma:<br>gyéb adatok:<br>eferenciaszám: | Teljesítés dátuma:<br>2022-03-09<br>IBIZ/00000004/2022 | Fizetés módja:<br>átutalás | Fizetési határidő:<br>2022-03-16 | Számla típusa:<br>1 | Pénznem:<br>HUF |
|--------------------------------------------------------------------------------------|--------------------------------------------------------|----------------------------|----------------------------------|---------------------|-----------------|
|--------------------------------------------------------------------------------------|--------------------------------------------------------|----------------------------|----------------------------------|---------------------|-----------------|

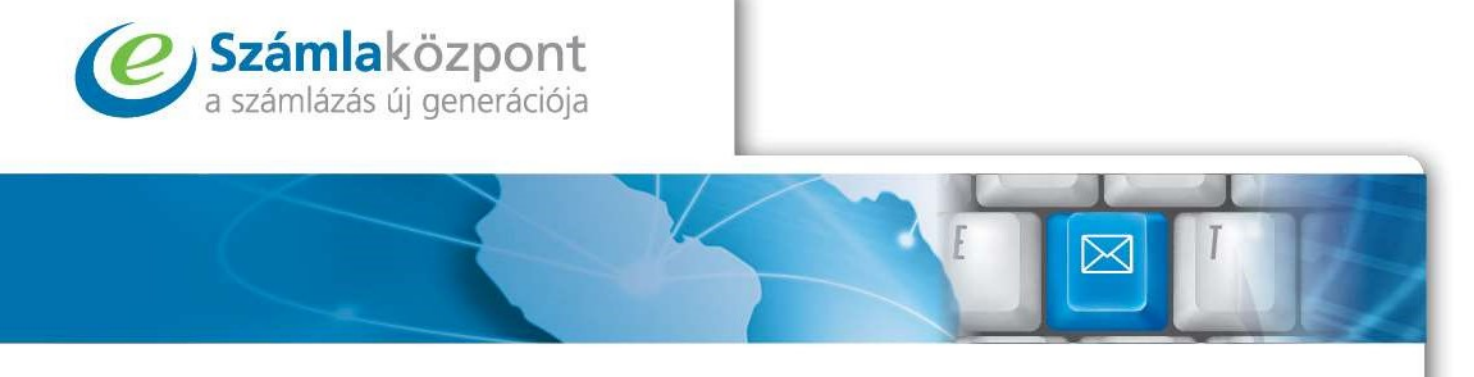

Az előbbieket egy táblázat követi (*"Termékek/szolgáltatások"*), melyben a kiállított számlán szereplő tételek és azok mennyisége, nettó egységára, a nettó ár, az Áfakulcs és az Áfa értéke, valamint a bruttó egységár és a bruttó ár szerepel, majd a végösszeg számmal és betűvel kiírva.

|                 |               |     |                    | – Termékek / szólgáltatások |                  |           |                     |            |
|-----------------|---------------|-----|--------------------|-----------------------------|------------------|-----------|---------------------|------------|
| Megnevezés:     | Mennyiség:    | ME: | Nettó<br>egységár: | Nettó összesen:             | Áfakulcs<br>(%): | Áfaérték: | Bruttó<br>egységár: | Bruttó ár: |
| @\$&probatermek | 1             | db  | 1000.000           | 1000.000                    | 27%              | 270.000   | 1270.000            | 1270.000   |
|                 |               |     |                    | Összesítés                  |                  |           |                     |            |
| Áfakulcs        |               |     | Nettó ár           |                             | Áfaérték         |           |                     | Bruttó ár  |
|                 |               |     |                    | Végösszeg                   |                  |           |                     |            |
| Netto           | ó ár összesen |     |                    |                             |                  |           | Bruttó ár össz      | esen       |
|                 | 1 000         |     |                    | 270                         |                  |           | 1 270               |            |
|                 |               |     |                    | azaz ezerkétszázhetven      |                  |           |                     |            |

Ezt az egységet követi a számlához utólagosan hozzáadható "Megjegyzések" rész.

# 3.3. E-számla törlése

Amennyiben a továbbiakban nem szeretné egy adott számláját a Számlaközpont **Számlatár** rendszerében tárolni, úgy az adott számla sorában szereplő *"Töröl"* gombra kattintva távolíthatja el a rendszerből

Megjegyzések (mutat / elrejt )

| Result         Torol         Arch           80872         CRP00002083,pdf         vára         vára           NAV lekérés         Szerkeszt         Torol         Arch           80717         1111111_E80717_20211101,pdf         Minta2001 Kft.         Teszt Elek         IBIZ/0000197/20212021-11-01         2021-11-09         253,00 HUF         jóvál                                                                                                    | 80873 | 11111111_E80873_20211103.pdf | Minta2001 Kft. | KGergominta  | IBIZ/00000198/20212021-11-03 | 2021-11-11                         | 253,00 HUF                                                                                                    | jóváhag                |
|----------------------------------------------------------------------------------------------------|-------|------------------------------|----------------|--------------|------------------------------|------------------------------------|----------------------------------------------------------------------------------------------------|------------------------|
| 80872         CRP00002083.pdf         vára           NAV lekérés         Szerkeszt         Toröl         Arct           80717         1111111_E80717_20211101.pdf         Minta2001 Kft.         Teszt Elek         IBIZ/0000197/20212021-11-01         2021-11-09         253.00 HUF         jóvál           806717         11111111_E80717_20211101.pdf         Minta2001 Kft.         Teszt Elek         IBIZ/00000197/20212021-11-01         2021-11-09         253.00 HUF         jóvál |       |                              |                |              |                              |                                    | Részletek Tö                                                                                                    | irōl Archivu           |
| NAV lekárás         Szerkeszt         Toról         Arch           80717         1111111_E80717_20211101.pdf         Minta2001 Kft.         Teszt Elek         IBIZ/00000197/20212021-11-01         2021-11-09         253,00 HUF         jóvák                                                                                                    | 80872 | CRP00002083.pdf              |                |              |                              |                                    |                                                                                                    | várako:                |
| 80717 11111111_E80717_20211101.pdf Minta2001 Kft. Teszt Elek IBIZ/00000197/20212021-11-01 2021-11-09 253,00 HUF jóvál                                                                                                    |       |                              |                |              |                              | NAVI                               | ekérés Szerkeszt To                                                                                                    | iröl Archivu           |
| Pácilatak Töröl Arch                                                                                                    | 80717 | 11111111_E80717_20211101.pdf | Minta2001 Kft. | Teszt Elek   | IBIZ/00000197/20212021-11-01 | 2021-11-09                         | 253,00 HUF                                                                                                    | jóváhag                |
| INSUCCE INTO PICE                                                                                                    |       |                              |                |              |                              |                                    | Részletek Tö                                                                                                    |                        |
|                                                                                                    |       |                              |                |              |                              |                                    |                                                                                                    |                        |
|                                                                                                    |       |                              |                |              |                              |                                    |                                                                                                    |                        |
|                                                                                                    |       |                              |                |              |                              |                                    |                                                                                                    |                        |
|                                                                                                    |       |                              |                |              |                              |                                    |                                                                                                    |                        |
|                                                                                                    |       |                              |                | zamlak       | ozpont Zrt.                  |                                    |                                                                                                    |                        |
| Számlaközpont Zrt.                                                                                                    |       |                              | -              | 1-7623 Pécs, | Nagyvárad u. 15. • H         | -1023 Budape                       | est, Lajos u. 28-:                                                                                                    | 32.                    |
| <b>Számlaközpont Zrt.</b><br>H-7623 Pécs, Nagyvárad u. 15. • H-1023 Budapest, Lajos u. 28-32.                                                                                                    |       |                              |                | 76 70 715 0  | 107 in the same of a Dame.   | some the to be reason on an de to. | the second second | a set reason to an it. |

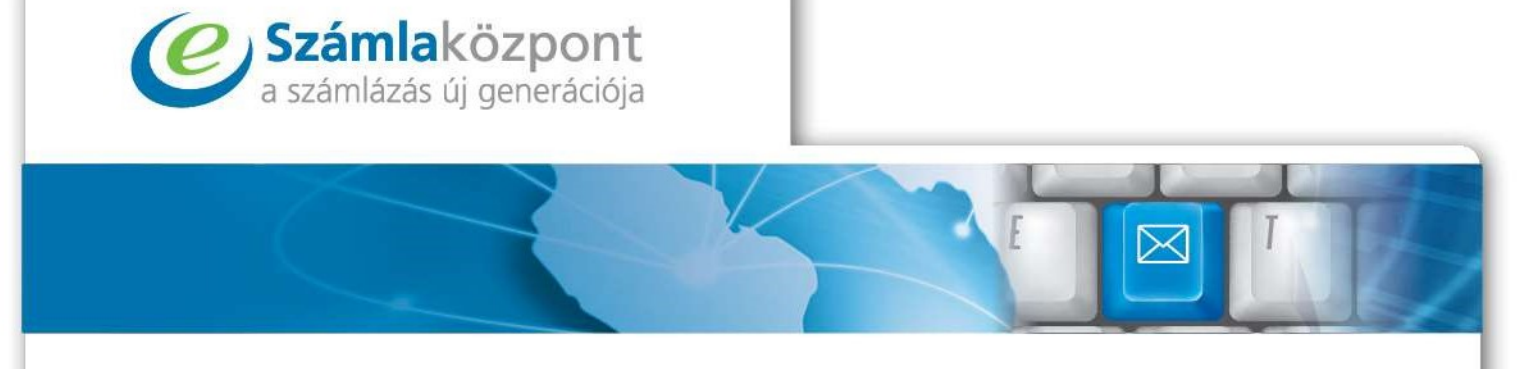

# 3.4. E-számla javítása

Ha a számla nem felel meg a NAV által kiadott formátumnak teljes mértékben, akkor a Felhasználónak lehetősége van annak szerkesztésére. Ez a menüpont úgy érhető el, hogy az adott javítandó számla sorában rákattint a *"Részletek"* gombra, és ott a felső sorban megnyomja a *"Szerkeszt"* gombot.

| 80873 | 11111111_E80873_20211103.pdf | Minta2001 Kft. | KGergominta | IBIZ/00000198/20212021-11-03 | 2021-11-11 | 253,00 HUF  |       | jóváhagyva |
|-------|------------------------------|----------------|-------------|------------------------------|------------|-------------|-------|------------|
|       |                              |                |             |                              |            | Részletek   | Töröl | Archivum   |
| 80872 | CRP00002083.pdf              |                |             |                              |            |             |       | várakozó   |
|       |                              |                |             |                              | NAV lekéré | s Szerkeszt | Töröl | Archivum   |
| 80717 | 11111111_E80717_20211101.pdf | Minta2001 Kft. | Teszt Elek  | IBIZ/00000197/20212021-11-01 | 2021-11-09 | 253,00 HUF  |       | jóváhagyva |
|       |                              |                |             |                              |            | Részletek   | Töröl | Archivum   |
|       |                              |                |             |                              |            |             |       |            |

A számla szerkesztésénél az adott számla termékének felvitele után, a "*Rögzít*" gombbal veheti fel az új terméket.

# Új számla jóváhagyása

|                                             |                            |                                     | - Vevő                                  |                       |           |
|---------------------------------------------|----------------------------|-------------------------------------|-----------------------------------------|-----------------------|-----------|
| Név:                                        |                            |                                     | Név:                                    |                       |           |
| Székhely (számlán<br>feltűntetett) cím:     |                            |                                     | Székhely (számlán<br>feltűntetett) cím: | [                     |           |
| Adószám:                                    | £                          |                                     | Adószám:                                | L                     |           |
| gyéb adatok                                 | Teliacítás dátumas         | Einer fan en fallen                 | First for bracked St.                   | Caluta damasi         | B/mmmm    |
| Klaintas Gatuma.                            | rejestes datuma.           | rizetes niouja.                     | rizetesi natando.                       | Normal                | HUF       |
| Számla sorszáma:                            |                            | <u> </u>                            | Egyéb adatok:                           |                       |           |
| Referenciaszám:                             |                            |                                     |                                         |                       |           |
| Termékek / szolgáltatások                   |                            |                                     |                                         |                       |           |
| Úi tétel:                                   |                            | Nincs té                            | tel rögzítve.                           |                       |           |
| Megnevezés:                                 | Mennyiség: ME:             | Nettó Nettó<br>egységár: összesen:  | Áfakulcs Áfaérték:<br>(%):              | Bruttó B<br>egységár: | ruttó ár: |
| -                                           |                            |                                     |                                         |                       | Rõgzit    |
|                                             |                            |                                     |                                         |                       | Bruttó ár |
| Összesítés                                  |                            |                                     |                                         |                       |           |
| Összesítés<br>Számla mödosított adatainak r | azítése Számla módosít     | ott adatainak rögzítése + szár      | mia véolegesitése                       |                       |           |
| Összesítés<br>Számla módosított adatainak r | Sgaftése Salamila módosita | Dtt adatainak rögzítése + szár<br>ý | mia véglegeskése<br>/issza              |                       |           |

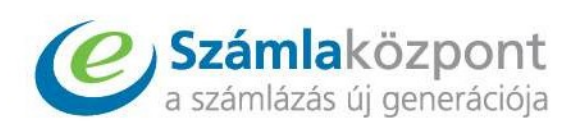

Amennyiben a számlaadatok felvitelének csak egy részével végzett, a módosított számlát rögzítheti a rendszerbe a "Számla módosított adatainak rögzítése" gomb megnyomásával. A számlán lévő összes fontos adat beírásakor számláját véglegesítheti a "Számla módosított adatainak rögzítése + számla véglegesítése" gombbal.

|                                                                       |                                                                           | oj szanna                                                                                 | jeranagyasa                                                                                                    |                                                                     |                                                                      |
|-----------------------------------------------------------------------|---------------------------------------------------------------------------|-------------------------------------------------------------------------------------------|----------------------------------------------------------------------------------------------------|---------------------------------------------------------------------|----------------------------------------------------------------------|
| Az adatlap a szamla                                                   | adatait tartalmazza. Ha az autor                                          | natikusan telismert adatok rer                                                            | dben vannak, Onnek csak egy ok go                                                                              | ombot kell nyomnia es a szamla i                                    | bekerul a rendszerbe.                                                |
| a adatok hiányoznak, akkor az azá<br>Ibben az esetben a hiányzó adato | irt lehetséges, mert az Ön által k<br>kat kézzel lehet felvinni, erre a v | apott számla nem felel meg ti<br>isszakeresési lehetőségek és a<br>azonban a visszakeresi | iljes mértékben a NAV által kiadott f<br>könyvelőprogram export miatt szül<br>is és az export nem lesz teljes. | formátumnak, azonban ez nem je<br>cséges. A további adatok feltőlté | ilenti azt hogy a számla érvényte<br>se nem kötelező, ebben az esetb |
| izállító                                                              |                                                                           |                                                                                           | - Vevő                                                                                                    |                                                                     |                                                                      |
| Név:                                                                  | [                                                                         |                                                                                           | Név:                                                                                                    |                                                                     |                                                                      |
| Székhely (számlán<br>feltűntetett) cím:                               |                                                                           |                                                                                           | Székhely (számlán<br>feltűntetett) cím:                                                                        |                                                                     |                                                                      |
| Adószám:                                                              |                                                                           |                                                                                           | Adószám:                                                                                                    | 1                                                                   |                                                                      |
| gyéb adatok                                                           |                                                                           |                                                                                           |                                                                                                    |                                                                     |                                                                      |
| Kiállítás dátuma:                                                     | Teljesítés dátuma:                                                        | Fizetés módja:                                                                            | Fizetési határidő:                                                                                             | Számla típusa:                                                      | Pénznem:                                                             |
|                                                                       |                                                                           |                                                                                           |                                                                                                    | Normal                                                              | HUF                                                                  |
| Számla sorszáma:                                                      |                                                                           |                                                                                           | Egyéb adatok:                                                                                                  |                                                                     |                                                                      |
| Referenciaszám:                                                       |                                                                           |                                                                                           |                                                                                                    |                                                                     |                                                                      |
| ermékek / szolgáltatások                                              |                                                                           |                                                                                           |                                                                                                    |                                                                     |                                                                      |
| Úi tétel:                                                             |                                                                           | Nincs                                                                                     | étel rögzítve.                                                                                                 |                                                                     |                                                                      |
| Megnevezés:                                                           | Mennyiség: ME:                                                            | Nettó Nettó<br>egységár: összesen                                                         | Áfakulcs Áfaérték:<br>(%):                                                                                     | Bruttó Br<br>egységár:                                              | uttó ár:                                                             |
|                                                                       |                                                                           |                                                                                           |                                                                                                    |                                                                     | Rogzit                                                               |
| Összesítés                                                            |                                                                           |                                                                                           |                                                                                                    |                                                                     |                                                                      |
|                                                                       |                                                                           |                                                                                           |                                                                                                    |                                                                     | Brutto a                                                             |

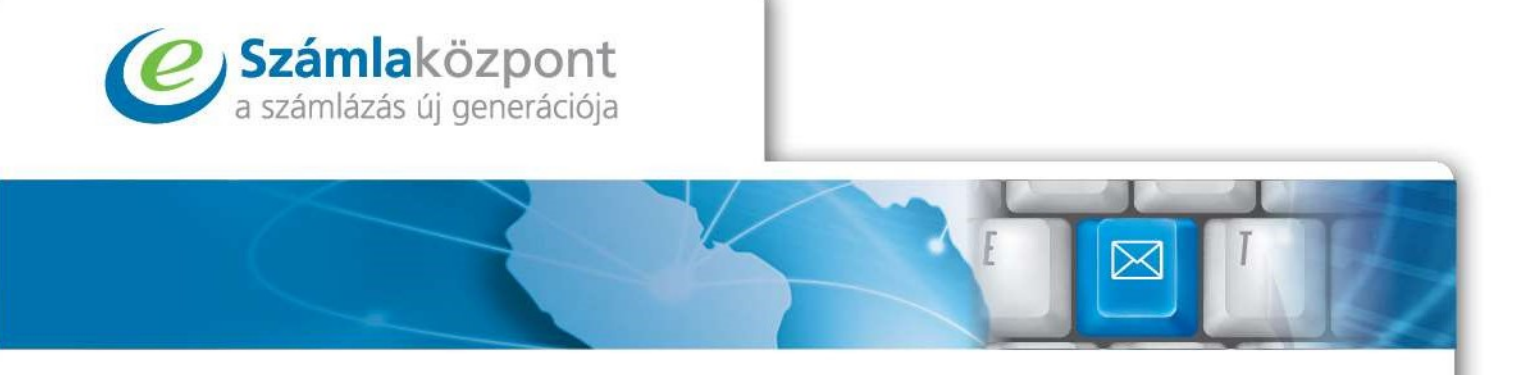

Amennyiben rendszerünkben bekapcsolta a NAV adatok lekérését, lehetővé válik, hogy a feltöltött számla adatait le tudjuk kérdezni a számla sorszám és adószám megadásával.

|          |               |       | várakozó |
|----------|---------------|-------|----------|
| NAV leks | nis Starkeszt | Torol | Archiwam |

Az alábbi felugró ablakban tudja megadni a számla sorszámát ill. a számla kiállítójának adószámát.

| A Lekérés funkció segítség                             | ével rendszerünk megkísérli lekérni a NAV ren                                                 | dszeréből a számla                        |
|--------------------------------------------------------|-----------------------------------------------------------------------------------------------|-------------------------------------------|
|                                                        | adatart.                                                                                      |                                           |
| Kérjük ehhez adja meg a                                | számla PONTOS sorszámát és a számla kiállíti<br>első 8 karakterét!                            | ója adószámának                           |
| Tipp: Elófordulhat, hogy a<br>ha pontos begépeléssel n | sz adott szállító nagybetűkkel küldte be a NAV<br>em kap eredményt, akkor próbálja meg csak n | felé a számlát, így<br>agybetűkkel beirni |
| a szán                                                 | na sorszamat es ujra lekerni a szamia adatalt:                                                |                                           |
| a szán<br>Sorszám:                                     | na sorszamat és újra lekérni a szamia adatatt:                                                |                                           |
| a szán<br>Sorszám:<br>Adószám:                         | na sorszamat és újra lekérni a szamia adatalt:                                                |                                           |